QRコード操作要領 NSC-OB PC

2023/7/28 森田

QR Code Scanner 操作法 1/6

|                                                                                                    | 操作                                                                                   |
|----------------------------------------------------------------------------------------------------|--------------------------------------------------------------------------------------|
| Step 1 アプリのインストール                                                                                                    |                                                                                      |
| 1. Web カメラを PC に接続する。P                                                                                                    | C に内蔵されているときはそのままで良い。                                                                |
| 2. デスクトップ画面のタスクバーの                                                                                                    | Windows スタートマークをクリック 1 して全てのアプリ                                                      |
| 一覧を表示させ、その中の「Mic                                                                                                    | rosoft Store」をクリック 2 する。あるいは、タスクバー                                                   |
| のマイクロソフトストアのアイコンを                                                                                                    | をクリック <b>3</b> しても良い。                                                                |
| 🗋 Microsoft                                                                                                    | Office ツール ~                                                                         |
| Microsoft                                                                                                    | Silverlight ~                                                                        |
| 2 microsoft                                                                                                    | Store                                                                                |
| د<br>کې اندرې کې کې کې کې کې کې کې کې کې کې کې کې کې                                                                                                    | Wi-Fi                                                                                |
|                                                                                                    | ality ポークル                                                                           |
|                                                                                                    | 3                                                                                    |
| 🔳 🔎 🛛 💶                                                                                                    | 📻 🔳 🔍 📴                                                                              |
| 3. Microsoft Store ホーム画面が表                                                                                                    | 示されるので、そこの検索欄に「qr code scanner 」と                                                    |
| 入力 <b>1</b> して、プルダウンメニュー(                                                                                                    | の中の「Free QR Code Scanner」を選択 <b>2</b> する。                                            |
| I Microsoft Store                                                                                                    | qr code scanner                                                                      |
|                                                                                                    |                                                                                      |
|                                                                                                    | Free QR Code Scanner                                                                 |
|                                                                                                    |                                                                                      |
| E (無料)                                                                                                    |                                                                                      |
| 4. QR Code Scanner の画面が開くの                                                                                                    | Dで青地に「入手」と書かれた所ををクリックする。                                                             |
| General Microsoft Store General de la code s General de la code s General de | canner P R                                                                           |
| l n                                                                                                    | スクリーンショット                                                                            |
|                                                                                                    | Energy (North Constraint)                                                            |
| ж.<br>7-ь                                                                                                    | Instantist                                                                           |
| الالتقادة المعالم المعالم الم                                                                                                    |                                                                                      |
| λ                                                                                                    |                                                                                      |
| 3.8 * 12                                                                                                    | 9Ú 88                                                                                |
| 仕事効率化                                                                                                    | カメラと画像ファイルの両方で動作する無料のシンプルなQRコードスキャナー。インターネットは必要ありません。<br>これはシンプルなqrコードスキャナーソフトウェアです。 |

### QR Code Scanner 操作法 2/6

|    | 操    作                                                  |
|----|---------------------------------------------------------|
| 5. | アプリのダウンロード→インストールが行われ                                   |
|    | Free QR Code Scanner<br>Free Software Tools<br>グウンロード中・ |
|    | インストールが完了すると「開く」と表示されてインストールは完了する。                      |
|    | Free QR Code Scanner<br>Free Software Tools             |
|    | 開く                                                      |
| 6. | この状態で[開く]をクリックすると QR Code Scanner のホームページが開く。           |

|                    | 🛨 Please Rate Us | ್ಲೆ Share our App | Eng           | glish (English)             | ,         |
|--------------------|------------------|-------------------|---------------|-----------------------------|-----------|
|                    | 🌊 Camera         |                   | 📇 Image       |                             |           |
|                    |                  |                   |               |                             |           |
|                    |                  |                   |               |                             |           |
|                    |                  |                   |               |                             |           |
|                    |                  |                   |               |                             |           |
|                    |                  |                   |               |                             |           |
|                    |                  |                   |               |                             |           |
|                    |                  |                   |               |                             |           |
| ir scan result wil | Lappear here.    |                   |               |                             |           |
|                    |                  |                   |               |                             |           |
|                    |                  |                   |               |                             |           |
|                    |                  |                   |               |                             |           |
|                    |                  |                   |               |                             |           |
|                    |                  |                   |               |                             |           |
|                    |                  |                   |               |                             |           |
| Q   💶              | 📻 🖪 🗵 🚾 🖷 💽 🔄 📓  | • 診連民皺圖           | 🦰 23℃ くもりのち晴れ | へ 🖫 (1)) 🤣 20:43<br>2023/06 | 3<br>5/20 |
| この匪                | 画面を閉じるには、画面右     | 」<br>上の×をクリックする。  |               |                             |           |
|                    |                  |                   |               |                             |           |
|                    |                  |                   |               |                             |           |
|                    |                  |                   |               |                             |           |
|                    |                  |                   |               |                             |           |
|                    |                  |                   |               |                             |           |
|                    |                  |                   |               |                             |           |
|                    |                  |                   |               |                             |           |
|                    |                  |                   |               |                             |           |

QR Code Scanner 操作法 3/6

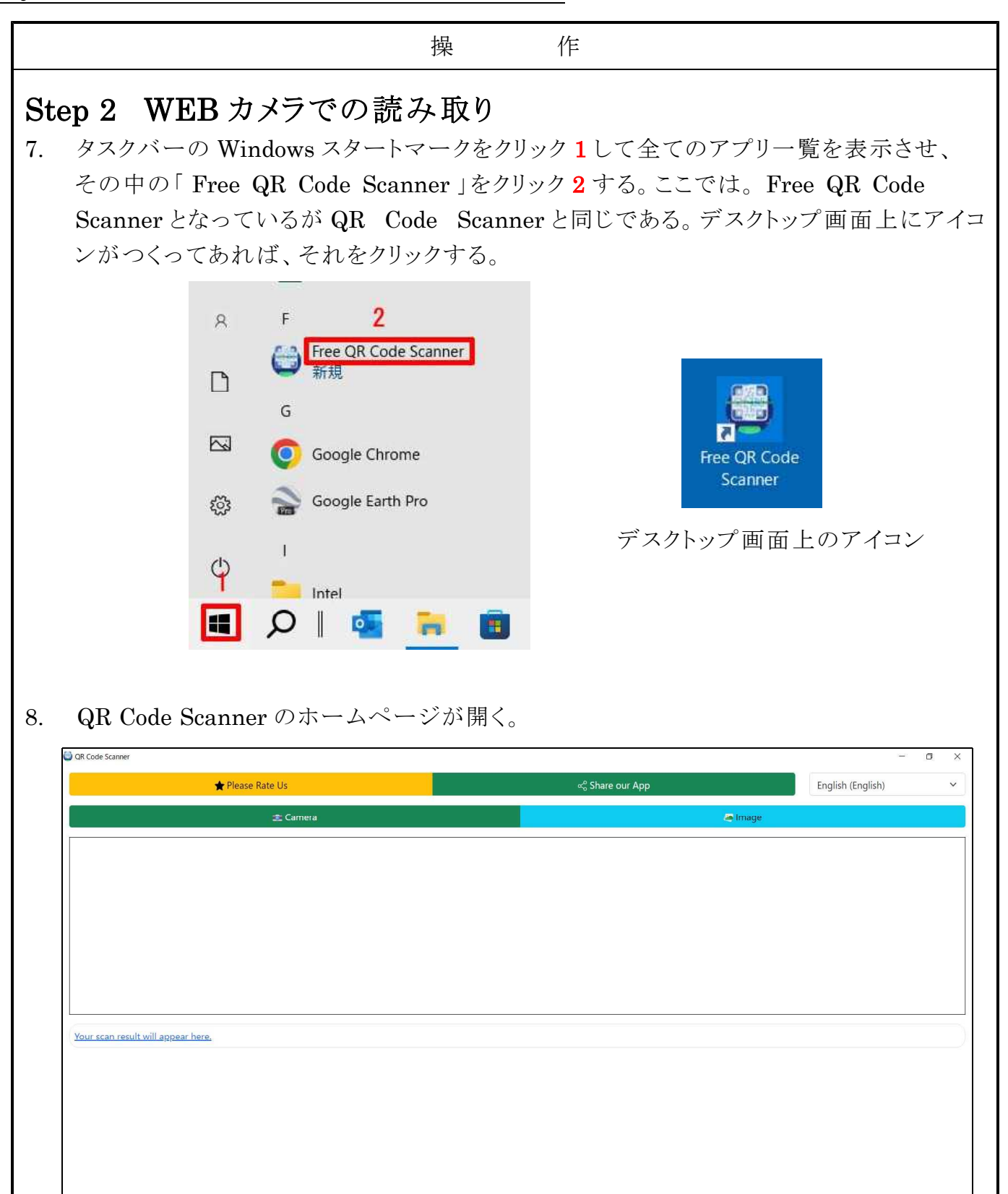

■ 🔎 | 💁 🍺 🗵 💆 🚾 📀 😢 📓 💁

### QR Code Scanner 操作法 4/6

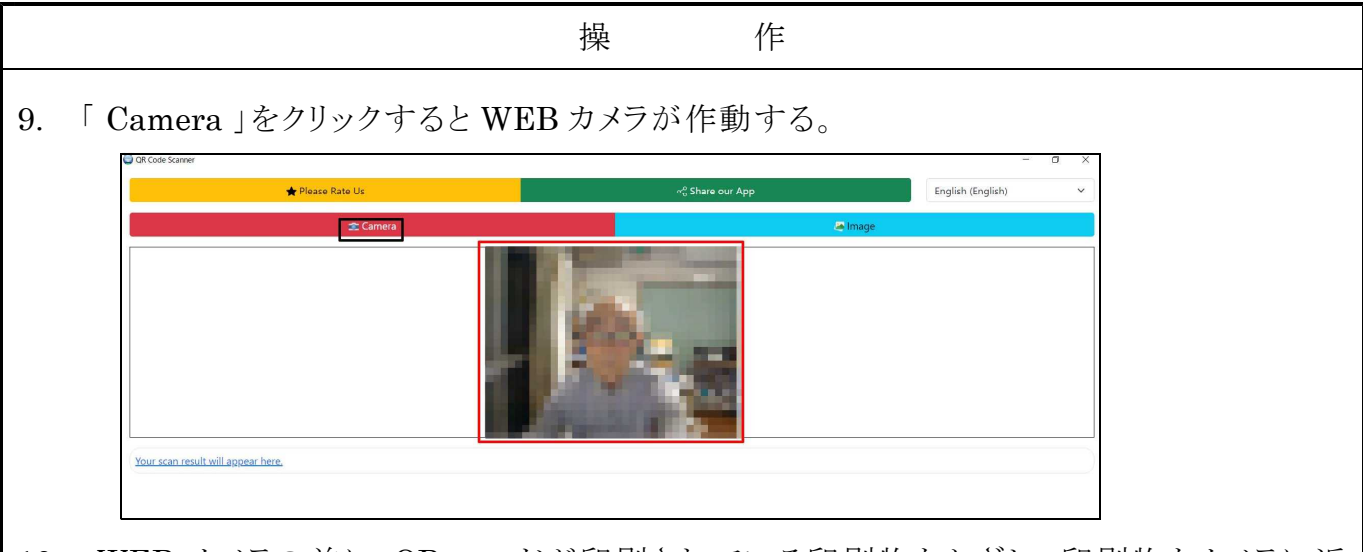

10. WEB カメラの前に QR コードが印刷されている印刷物をかざし、印刷物をカメラに近づけたり遠ざけたりして QR コードのピントを合わせる 1。ピントが合うとリンク先を読み取って画面下に表示される 2。

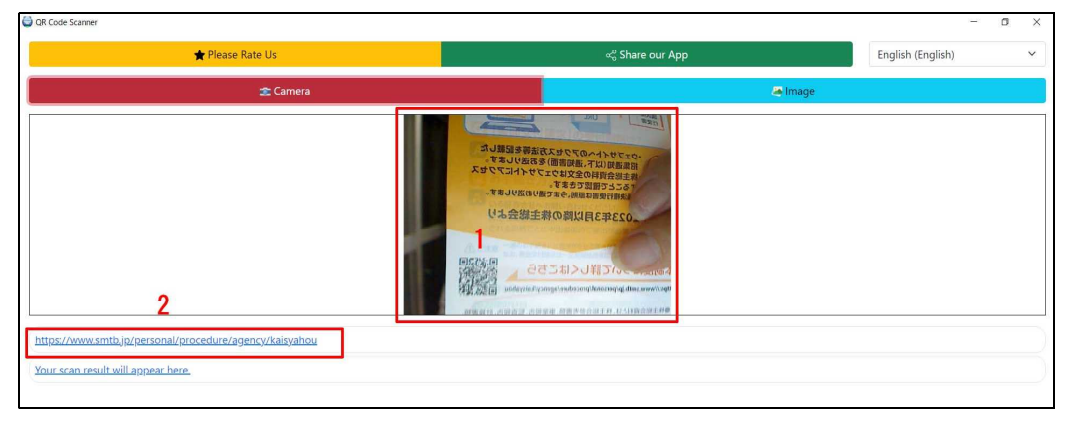

11. QR コードの中身のリンク先にポインターを合わせて(ポインターは指さしマーク に変わる)左クリックする。

| 🛨 Please Rat                                | e Us                | ୍ଦ Share our App |
|---------------------------------------------|---------------------|------------------|
|                                             | 🕿 Camera            |                  |
|                                             |                     |                  |
| https://www.smtb.jp/personal/procedure/agen | <u>cy/kaisyahou</u> |                  |
| Your scan result will appear here.          |                     |                  |

### QR Code Scanner 操作法 5/6

|                                    | 🛨 Please Rate Us                                                                                                    |                                                       |                                                       | ଙ୍କ Share our Ap                                                      | рр                                             |         | English (English)                                                      | ~ |
|------------------------------------|----------------------------------------------------------------------------------------------------|-------------------------------------------------------|-------------------------------------------------------|-----------------------------------------------------------------------|------------------------------------------------|---------|------------------------------------------------------------------------|---|
|                                    | 🕿 Camera                                                                                                    |                                                       |                                                       |                                                                       |                                                | 😹 Image |                                                                        |   |
| L 電子<br>← →<br>M Grail<br>E<br>商品・ | Hetelsel, JULGUL BHY JE × ・<br>C a smtbjp/personal/procedure/age<br>三井住友信託銀行<br>SUMITONIO MITSUI TRUST RANK<br>ひ<br>サービス 名種お手続き・<br>資料語求 | vcy/kaisyahou<br>セミナー<br>個人のが寄さま<br>キャンペーン・<br>おすずめ情報 | 相談会 よくあるご算問・:<br>法人のお客さま ライブ<br><b>広価・ATM</b><br>のご案内 | お願い合わせ English II 手<br>フガイド 三井住友信託銀行に<br>(<br>)<br>金利・手数料<br>・マーケット情報 | <u>はストラスト・クループ</u><br>ついて 採用情報<br>投資信託<br>基準価額 | ビ ☆ *   | □ ▲ :<br>・<br>・<br>・<br>・<br>・<br>・<br>・<br>・<br>・<br>・<br>・<br>・<br>・ |   |
| <u>*ns://v</u> ホーム<br>201 scat     | >商品・サービス-重>各種お手続き>単<br>子提供制度について                                                                                                    | のご案内                                                  | 供制度についてのご案内                                           |                                                                       |                                                |         |                                                                        |   |

QR コードの中身のリンク先 URL を右クリックすると、リンク中身を開く他に保存したりコピーする事も出来る。

|                                           | リンクを新しいウィンドウで開く             |
|-------------------------------------------|-----------------------------|
| <u>four scan result will appear here.</u> | 名前を付けてリンクを保存<br>C=つ リンクのコピー |
|                                           | 🖻 共有                        |

12. 終了するには、画面右上の×をクリックする。

|                   | 3 <u>—</u> 3 | ٥ | × |
|-------------------|--------------|---|---|
| English (English) |              |   | ~ |
|                   |              |   |   |

#### 【注意事項】

- ① QR コードを読み取ったり作成するソフトは非常に沢山あり、Microsoft Store だけ でも数十個の似たようなソフトが存在しているので間違えない様に。
- ② QR Code Scanner は無料版と有料版があり、無料版を使用する事。無料版は Free QR Code Scanner、有料版は QR Code Scanner PRO と区別されています

### QR Code Scanner 操作法 6/6

#### 操 作

③ パソコンに、Zoom がインストールされていると、QR Code Scanner アプリをインストールした時、パソコンによっては QR Code Scanner が Zoom に影響を及ぼすことがあります。Zoom を開いて見て、サインインを要求されたらサインイン操作を行い、Zoom アプリを最新版にアップデイトします。この操作は一回だけで良く、その後は両方のアプリは正常に使用出来ます。